## How to print from one of the library computers (Windows or Mac):

- 1. Open your document and go to print.
- 2. Select "S1-604" from the list and click print.

## How to print from your Windows laptop:

- 1. Connect to eduroam or UMMS Wi-Fi.
- 2. Copy this IP address: 146.189.229.22
- 3. Open Settings in the Windows menu.
- 4. Click "Printers & Scanners"
- 5. Click "+ Add a printer or scanner"
- 6. Scroll down as the list loads, click on "The printer that I want isn't listed"
- 7. In the pop-up window, select "Add a printer using an IP address or hostname"
- 8. Click "Next"
- 9. Paste the IP address above into the Hostname or IP address box, click "Next"
- 10. Printer will be added as MFP15724089, click "Finish"
- 11. In list of printers, select MFP15724089 and click "Manage"
- 12. Click "Printer properties"
- 13. In name field, change the printer's name to "S1-604"
- 14. Click "OK" and then exit the "Printers & Scanners" page.
- 10. Open your document and go to print.
- 11. Select "S1-604" from the list and click print.

## How to print from your Mac laptop:

- 1. Connect to eduroam or UMMS Wi-Fi.
- 2. Copy this IP address: 146.189.229.22
- 3. Open system preferences.
- 4. Click "Printers and Scanners"
- 5. Click the "+" sign on the left side of the window to add a new printer.
- 6. Along the top of the new window that appears, click the IP tab in the middle.
- 7. Paste the IP address above into the "address" line (the first one).
- 8. Wait for it to load the printer, then click "Add".

9. If a pop-up appears asking for you to confirm that the printer has duplex printing, check the box and click Ok.

- 10. Open your document and go to print.
- 11. Select "S1-604" from the list and click print.